# QSL & CQM Onling System

BRIEFING SESSION FOR CONTRACTORS Make Bookings

My Booking

Create Project

Manage Projects

View My Profile

E-Information Forms

Tutorial

Logout

Building and Construction Authority

We shape a safe, high quality, sustainable and friendly built environment.

# QSL URL: https://www.bca.gov.sg/QSLWeb

## Quality Single Login

This portal is a consolidate user logins of the 3 current systems of :-

#### **CONQUAS e-Application**

an online application of CONQUAS assessment CQM-Online

an online booking of site assessment services IQUAS (Information on Construction Quality), an online benchmarking portal for quality check

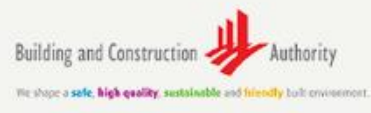

© 2012 Building & Construction Authority BEST SUPPORTED IN INTERNET EXPLORER VERSION 9.0 RESOLUTION:1024 BY 766;TEXT SIZE:MEDIUM Last Updated 24/06/2013

| Sign In<br>Login d*     |
|-------------------------|
| Username                |
| Password *              |
| password                |
| Sign in Forgot Password |
| Register New Company    |

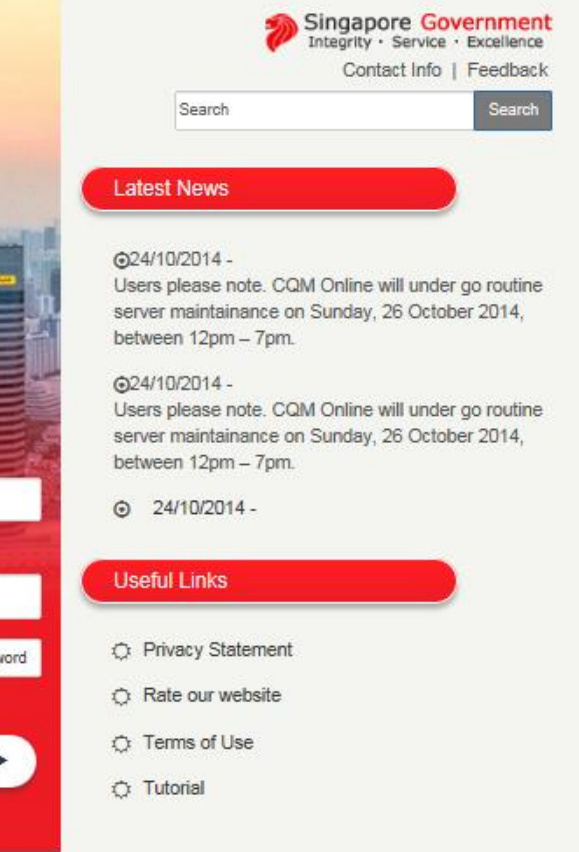

Launch an instant QSL application in any web browser (e.g. Google Chrome, Internet Explorer, Safari).

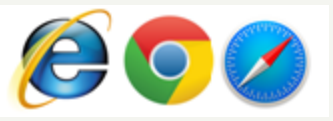

## New Account Creation for New User

| Regis | ster New Company            | User Register                                                                                                    | ×                                                                 |  |  |  |
|-------|-----------------------------|----------------------------------------------------------------------------------------------------|-------------------------------------------------------------------|--|--|--|
| 111   |                             | Company UEN                                                                                                    | Check UEN                                                         |  |  |  |
|       |                             |                                                                                                    |                                                                   |  |  |  |
|       | Click to search Company     | Company Name                                                                                                    |                                                                   |  |  |  |
|       | UEN                         | Company Name *                                                                                                    |                                                                   |  |  |  |
|       |                             | Company Address                                                                                                    |                                                                   |  |  |  |
|       |                             | Company Address                                                                                                    |                                                                   |  |  |  |
|       |                             | Login Name                                                                                                    |                                                                   |  |  |  |
|       |                             | Login Name *                                                                                                    |                                                                   |  |  |  |
| ()),  |                             | Full Name                                                                                                    |                                                                   |  |  |  |
|       | Attach authorization lottor | FuliName *                                                                                                    |                                                                   |  |  |  |
|       | from Company                | Email Address                                                                                                    |                                                                   |  |  |  |
|       | from Company                | Email Address *                                                                                                    |                                                                   |  |  |  |
|       |                             | Mobile No.                                                                                                    |                                                                   |  |  |  |
|       |                             | Mobile No.*                                                                                                    |                                                                   |  |  |  |
|       |                             | Required for SMS Sending                                                                                                    |                                                                   |  |  |  |
|       |                             | Upload Document                                                                                                    |                                                                   |  |  |  |
|       |                             | Upload .doc or .docx file only [MAX 5 MB]                                                                                                    |                                                                   |  |  |  |
|       | fields are                  | Note:Please ensure that correct information is keyed in as incorrect submission resubmission. You may wish to verify your Company UEN, Company Name and UEN link. | on will result in rejection and<br>d Company Address at the Check |  |  |  |
| cor   | npulsory.                   | Register Reset                                                                                                    |                                                                   |  |  |  |

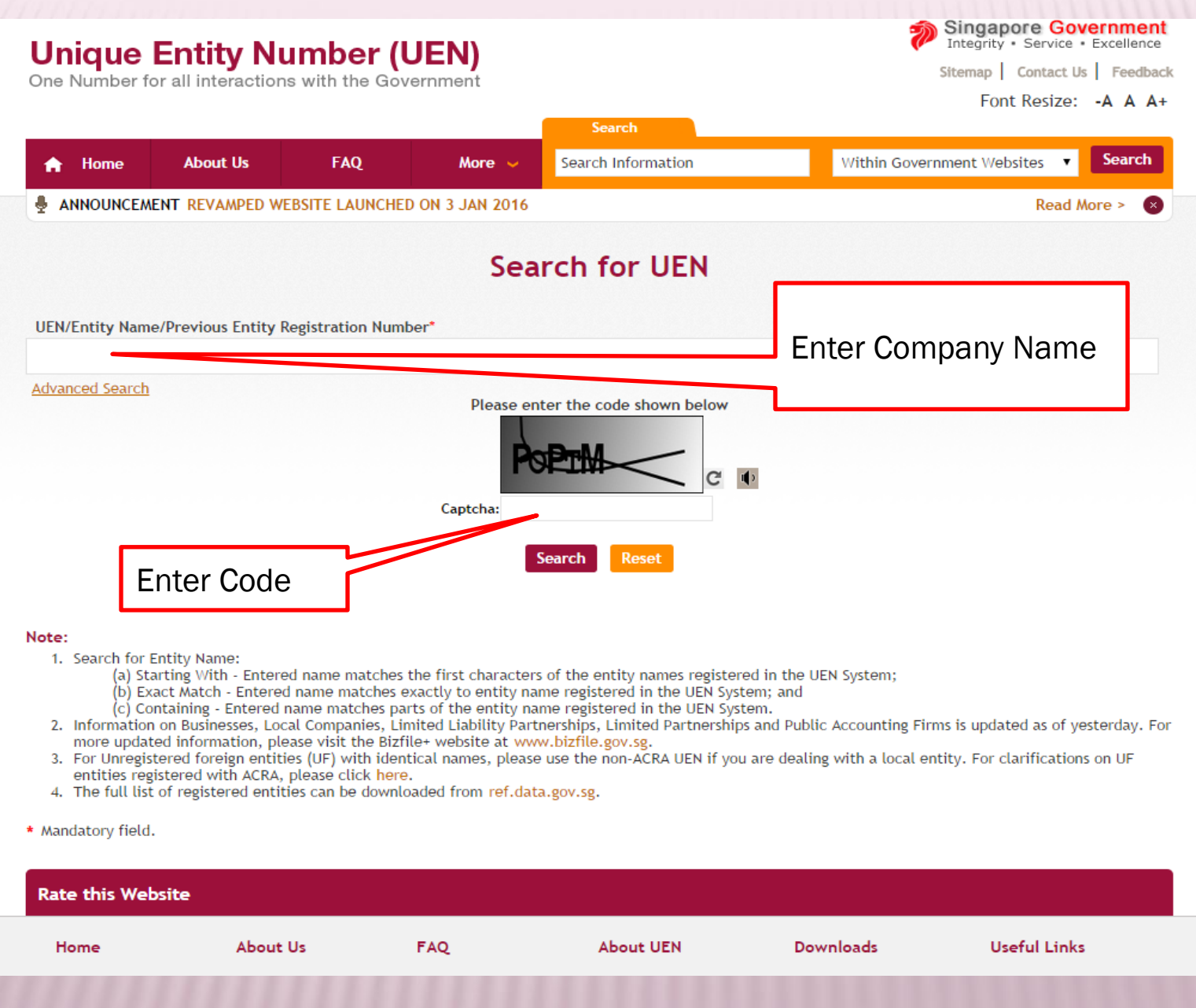

## New Account Creation for New User

On successful registration, following message is displayed:

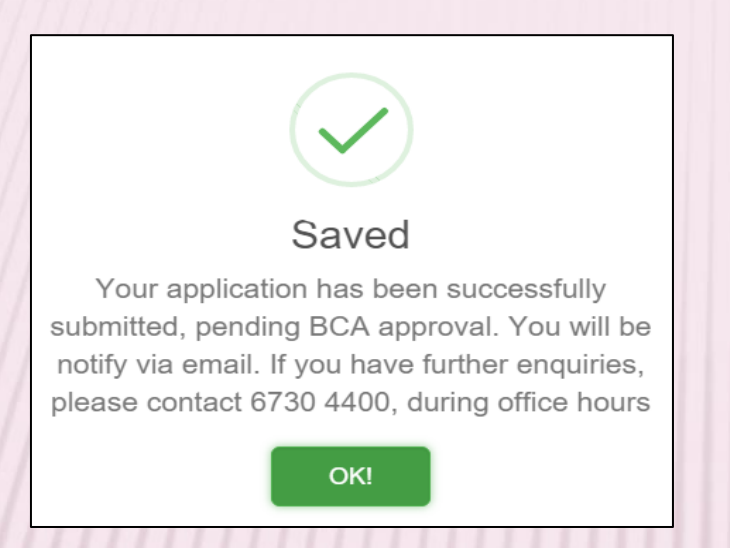

Clicking "**OK**" button will direct user to home-page. You will receive an acknowledgement email for your successful registration.

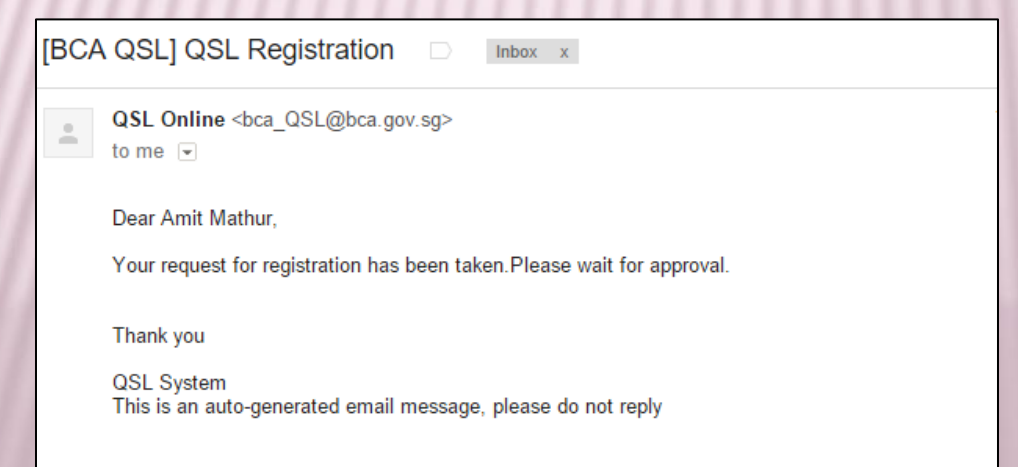

## New Account Creation for New User

| [BCA                    | QSL] Com                          | npany Administrator Acco                                   | ount Request Approved            | Inbox x                              | ÷ 0                     |
|-------------------------|-----------------------------------|------------------------------------------------------------|----------------------------------|--------------------------------------|-------------------------|
|                         | QSL Online <<br>to me   €         | <bca_qsl@bca.gov.sg></bca_qsl@bca.gov.sg>                  |                                  | 7:57 PM (0 minu                      | tes ago) 🛧 🔸 🔻          |
|                         | Dear Amit Ma                      | thur,                                                      |                                  |                                      |                         |
|                         | Your request f<br>Certification D | for a Company Administrator Acco<br>Pepartment e-Services. | unt has been approved. This is f | or accessing Building & Construction | Authority - Quality and |
| (///)                   | Please procee                     | d to login at <u>https://www.bca.gov.</u>                  | sg/CQM-Online, using the follow  | ing credentials:                     |                         |
| ////                    | Login Id: MArt<br>Password:exx    | thur<br>xxd (Case sensitive, please change                 | e your password after login).    |                                      |                         |
|                         | Thank u<br>Stem                   | o-generated email message, pleas                           | e do not reply                   |                                      |                         |
| pproval ema             | ail with                          |                                                            |                                  |                                      |                         |
| ogin ID and<br>bassword |                                   | ///////////////////////////////////////                    |                                  |                                      |                         |

## Login CQM On-Line through QSL

### Message received from QSL registration for account Email

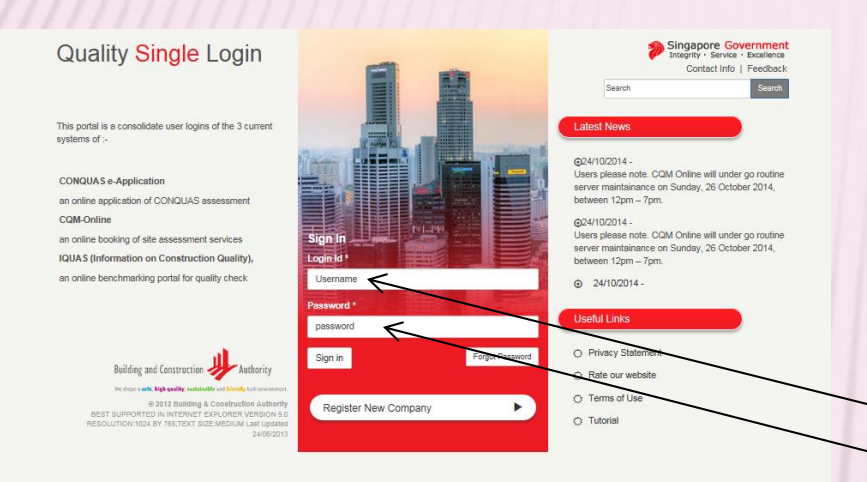

| Dear <contractorname>,<br/>This is for accessing Building &amp; Construction Autho<br/>Quality and Certification Department e-Services.<br/>Please proceed to login at <qslhomepage>, usin</qslhomepage></contractorname> | ority -<br> |
|----------------------------------------------------------------------------------------------------|-------------|
| This is for accessing Building & Construction Author<br>Quality and Certification Department e-Services.<br>Please proceed to login at <qslhomepage>, usin</qslhomepage>                                                  | ority -     |
| Please proceed to login at <qslhomepage>, usin</qslhomepage>                                                                                                    |             |
| Please proceed to login at <qslhomepage>, usin</qslhomepage>                                                                                                    |             |
|                                                                                                    | g the       |
| following credentials:                                                                                                    |             |
| Login Id: <loginid></loginid>                                                                                                    |             |
| Password: <password> (Case sensitive).</password>                                                                                                    |             |
| Please change your password after log-in.                                                                                                    |             |
| Thank you                                                                                                    |             |
| QSL System                                                                                                    |             |

Successful login will direct user to the application homepage, where authorised applications can be seen.

This page allows Users to login to the following applications:

- CONQUAS e-Application
- CQM On-Line
- IQUAS (Information on Construction Quality)

| QSL             | ≡                         |                                             | L AMUserM01A01+           |
|-----------------|---------------------------|---------------------------------------------|---------------------------|
| My Profile      |                           |                                             |                           |
| Change Password | User Applications         |                                             |                           |
| Manage Staff    |                           |                                             |                           |
| My Applications | IOUAS                     | CQM On-Line                                 | CONQUAS                   |
|                 | This is IQUAS description | Book CONQUAS or QM site assessment services | e-Application             |
|                 |                           |                                             | Apply CONQUAS for project |
|                 |                           |                                             |                           |
|                 |                           |                                             |                           |
|                 |                           |                                             |                           |
|                 |                           |                                             |                           |
|                 |                           |                                             |                           |

First time login user will redirect to "Change Password" page. It is recommended to change the password for first time login users.

| ///// | QSL                             | E BCAaccount           |
|-------|---------------------------------|------------------------|
| 1111  | My Profile                      |                        |
|       | Change Password                 | Change Password        |
|       | Manage Staff<br>My Applications | Old password *         |
|       |                                 | New password *         |
|       |                                 | Confirm new password * |
|       |                                 | Save                   |

- At least eight characters, including uppercase letter or special character or number.
- Click "Save" button to submit the changes.

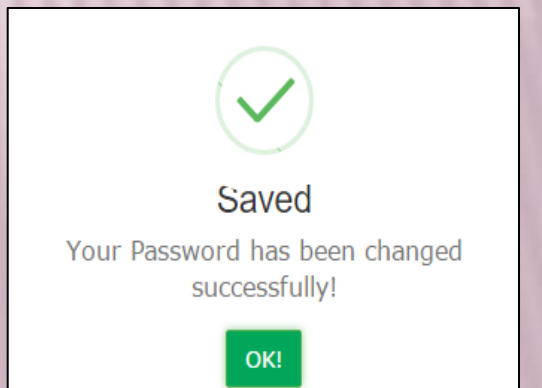

| QSL             |                        | BCAaccount |
|-----------------|------------------------|------------|
| My Profile      |                        |            |
| e Password      | User Profile           |            |
| Manage Staff    |                        |            |
| My Applications | CompanyName<br>BCA     |            |
|                 | IsMasterUser           |            |
|                 | Yes                    |            |
|                 | My Role<br>Master User |            |
|                 | QSL company User Staff |            |
|                 | Login Name             |            |
|                 | BCAaccount             |            |
|                 | Full Name              |            |
| /               | ВСА                    |            |
|                 | Email Address          |            |
|                 | xxxxxxxxx@xxx.xxx.sg   |            |
|                 | Mobile Number          |            |
|                 | XXXXXXXXX              |            |
|                 | Invalid Phone Number   |            |
|                 | B Save                 |            |

User can click "My Profile" link to view/ edit their profile.

✓ All fields are compulsory.

## Manage Staff

## For Master User only

| QSL             | ≡              |             |          |                        |                    |           |                      |        |                             | BCAaccour   |
|-----------------|----------------|-------------|----------|------------------------|--------------------|-----------|----------------------|--------|-----------------------------|-------------|
| My Profile      |                |             |          |                        |                    |           |                      |        |                             | Use         |
| Change Password |                |             |          |                        |                    |           |                      |        |                             |             |
| Manage Staff    | Users          |             |          |                        |                    |           |                      |        |                             | + Add Users |
| y Applications  |                |             |          |                        |                    |           |                      |        |                             |             |
|                 | Search By Full | Name        |          | Search By Phone        |                    | Search By | Email                |        | <b>Q</b> Search             |             |
|                 | Login Name     | Full Name   | Mobile   | Email Address          | Created            |           | Last Login           | Status | Role                        | Action      |
|                 | wl             | William Lee | 96682279 | william_lee@bca.gov.sg | 08 Oct 2015 10:33: | 51        | 16 Oct 2015 13:34:36 | Active | QSL company User Staff      | C 📋         |
| /               | wa1            | anson 1     | 98765432 | anson1@bca.gov.sg      | 06 Jan 2016 09:24: | 11        |                      | Active | QSL company User Staff      | C 📋         |
|                 | wl1            | william1    | 87654321 | william1@bca.gov.sg    | 06 Jan 2016 09:24: | 58        |                      | Active | QSL company User Staff      | <b>Ø</b>    |
|                 |                |             |          |                        |                    |           |                      | Prev   | vious 1 Next Jump to page 1 | /1 Go       |

## Add Staff

|                 | To add more users under the sam | e account, click the 'Add Users' link: |
|-----------------|---------------------------------|----------------------------------------|
| QSL             |                                 | L BCAaccount                           |
| My Profile      |                                 | ֎ Users List > Add Users               |
| Change Password |                                 |                                        |
| Manage Staff    | Users                           | Regenerate Password                    |
| My Applications | Login Name *                    |                                        |
|                 |                                 |                                        |
|                 | Full Name                       |                                        |
|                 |                                 | Click to regenerate                    |
|                 | Email Address *                 | Password                               |
|                 |                                 | 1 033 0010                             |
|                 | Mobile Number                   |                                        |
|                 | 8xxxxxxx/9xxxxxxxx              |                                        |
|                 | Status                          |                                        |
|                 | Active                          | <b>_</b>                               |
|                 | CQMOnline Normal User           |                                        |
|                 | P Save Cancel                   |                                        |

## Edit Staff Particulars and Status

| Wy data         Wy data         Wy data <t< th=""><th>QSL</th><th>≡</th><th></th><th></th><th></th><th></th><th></th><th></th><th></th><th></th><th>L BCAaccount →</th></t<>                                                                                                    | QSL             | ≡                 |             |                  |                  |                      |           |                      |          |                                                 | L BCAaccount → |
|----------------------------------------------------------------------------------------------------|-----------------|-------------------|-------------|------------------|------------------|----------------------|-----------|----------------------|----------|-------------------------------------------------|----------------|
| Constraints       Image: Constraints       Image: Constrai                                                                                                    | My Profile      |                   |             |                  |                  |                      |           |                      |          |                                                 | Users          |
| Warden Statt     Wy synchtling     Search by frain     Search by frain <td>Change Password</td> <td></td> <td></td> <td></td> <td></td> <td></td> <td></td> <td></td> <td></td> <td></td> <td></td>                                                                                                    | Change Password |                   |             |                  |                  |                      |           |                      |          |                                                 |                |
| Wy Agenciatives       Search By Yellin       Search By Yellin <td< th=""><th>Manage Staff</th><th>Users</th><th></th><th></th><th></th><th></th><th></th><th></th><th></th><th></th><th>+ Add Users</th></td<>                                                                                                    | Manage Staff    | Users             |             |                  |                  |                      |           |                      |          |                                                 | + Add Users    |
| CSL     CSL     CSL     CSL     CSL     CSL     CSL     CSL     CSL     CSL     CSL     CSL     CSL     CSL     CSL     CSL     CSL     CSL     CSL     CSL     CSL     CSL     CSL     CSL     CSL     CSL     CSL        CSL <th>My Applications</th> <th>Search By Full</th> <th>Name</th> <th>Sea</th> <th>arch By Phone</th> <th></th> <th>Search By</th> <th>/ Email</th> <th></th> <th><b>Q</b> Search</th> <th></th>                                                                                                    | My Applications | Search By Full    | Name        | Sea              | arch By Phone    |                      | Search By | / Email              |          | <b>Q</b> Search                                 |                |
| Villam Los       960227       willam Jeckba gov.sg       60 ch 013 30 2021       01 an 013 10 2014       Active       60 ch 013 00 2014       Dette bit of 60 ch 013 00 2014       Dette bit of 60                                                                                                    |                 | Login Name        | Full Name   | Mobile Email     | Address          | Created              |           | Last Login           | Status   | Role                                            | Action         |
| QL   will will will will will will will will                                                                                                    |                 | wl                | William Lee | 96682279 williar | m_lee@bca.gov.sg | 08 Oct 2015 10:33:51 |           | 06 Jan 2016 10:52:44 | Active   | QSL company User Staff                          | ۲ 💼            |
| Vitil williami 8765121 williami tabica gov. sg 00 Jan 2010 00:24:55 Becked Itel Itel It                                                                                                    |                 | wa1               | anson 1     | 98765432 anson   | 1@bca.gov.sg     | 06 Jan 2016 09:24:11 |           |                      | Inactive | QSL company User Staff                          |                |
| QL<br>Wread<br>Wread<br>Wrea |                 | wl1               | william1    | 87654321 williar | m1@bca.gov.sg    | 06 Jan 2016 09:24:58 | 3         |                      | Blocked  | QSL company User Staff                          |                |
| QSL<br>Ny hofflig<br>Change Basard<br>Warken Saff<br>Ny Agdicator<br>Wy Agdicator<br>With Same<br>Hull Same<br>Hull Same<br>Hul                                                                                                    |                 |                   |             |                  |                  |                      |           |                      | Prev     | vious 1 Next                                    | a 1 /1 /30     |
| QSL   Wy Profile   Change Start   Wy Applications     Ugen Name *     Login Name *        Login Name *     Login Name *        Login Name *     Login Name *        Login Name *     Login Name *        Login Name *        Login Name *        Login Name *        Login Name *           Login Name *           Login Name *              Login Name *           Login Name *                                                                                                    Login Name * <th></th> <th></th> <th></th> <th></th> <th></th> <th></th> <th></th> <th></th> <th></th> <th></th> <th></th>                                                                                                    |                 |                   |             |                  |                  |                      |           |                      |          |                                                 |                |
| by Profile   Change Starts   Wardplications     Users is adduced   Ligin Name *   Ligin Name *   Account Status   Active   Inactive   Blocked   Suspended   Suspended     Suspended     Motile Number     Click to delete User     Suspended     Suspended <                                                                                                    | QSL             | =                 |             |                  |                  |                      |           |                      |          | 💄 вс                                            | Aaccount       |
| Change Statt<br>My Applications  Users  Login Name  Login Name  Account Status  Active Inactive Inactive Blocked Suspended  Suspended  Suspended  Click to delete User  Active Login Name  Click to delete User  Active Active Acti                                                                                                    | My Profile      |                   |             |                  |                  |                      |           |                      |          | 🚳 Users List >                                  | Add Users      |
| Manage Staff     My Applications     My Applications     Login Name *     Login Name *     Account Status     Active     Inactive     Blocked     Suspended     Boccococ/9accococ     Status     Active     Active     Active     Mobile Number     Blocked     Suspended     Status     Active     Active <td>Change Password</td> <td></td> <td></td> <td></td> <td></td> <td></td> <td></td> <td></td> <td></td> <td></td> <td></td>                                                                                                    | Change Password |                   |             |                  |                  |                      |           |                      |          |                                                 |                |
| Ny Applications Login Name * Account Status Active Inactive Inactive Blocked Suspended Suspended Suspended Click to delete Use Active Active Click to delete Use Active Active A                                                                                                    | Manage Staff    | Users             |             |                  |                  |                      |           |                      |          | Regenerate Pa                                   | assword        |
| Full Name     Full Name     Inactive   Inactive   Blocked   Suspended     Status     Active     Active     Click to delete Use     Mobile Number     Suspended     Status     Active     Active     Click to delete Use     Mobile Number     Suspended     Status   Active     Compoulse on use     Active     Compoulse on use                                                                                                    | My Applications | Login Name *      |             | Acco             | ount Status      |                      |           |                      |          |                                                 |                |
| Full Name Inactive   Inactive Inactive   Blocked Suspended     Mobile Number Suspended     Status   Active     Click to delete Use     Mobile Number     Suspended     Suspended </td <td></td> <td></td> <td></td> <td>Activ</td> <td></td> <td></td> <td></td> <td></td> <td></td> <td></td> <td></td>                                                                                                    |                 |                   |             | Activ            |                  |                      |           |                      |          |                                                 |                |
| Imactive   Email Address *   Blocked   Suspended     Nobile Number     Suspended     Status     Active     CQMonline Normal User     Imactive     Imactive     Imactive     Save     X Cance     Click to delete Use     Click to delete Use                                                                                                    |                 | Full Name         |             |                  |                  |                      |           |                      |          |                                                 |                |
| Email Address * Blocked<br>Suspended<br>Status<br>Active<br>✓ CQMonline Normal User<br>Save X Cancel                                                                                                    |                 |                   |             | linac            | tive             |                      |           |                      |          | — Click to de                                   | elete User     |
| Mobile Number     Suspended     Soccovar(9):0x00x0x     Status     Active     CQMOnline Normal User     Image: Save in Cancel     Image: Cancel     Image: Compute Concel                                                                                                    |                 | Email Address *   |             | Bloc             | ked              |                      |           |                      |          |                                                 |                |
| Rober Names<br>Rober Names<br>Rober Names<br>Status<br>Active<br>✓ Common User<br>✓ Concel<br>✓ Cancel                                                                                                    |                 | Mobile Number     |             | Susp             | ended            |                      |           |                      |          |                                                 |                |
| Status   Active   ✓ cQMonline Normal User   Image: Save the state of the state of                                                                                                    |                 | 8xxxxxxx/9xxxxxxx |             |                  |                  |                      |           |                      |          |                                                 |                |
| Active<br>✓ composition Normal User<br>Save ★ Cancel<br>✓ All fields are<br>Composition of the option of the option o                                                                                                    |                 | Status            |             | 1/               |                  |                      |           |                      |          |                                                 |                |
| ✓ cQMonline Normal User Save ★ Cancel ✓ All fields are compute on v                                                                                                    |                 | Active            |             |                  |                  |                      |           |                      |          |                                                 | •              |
| Save ★ Cancel ✓ All fields are                                                                                                    |                 | CQMOnline Normal  | User        |                  |                  |                      |           |                      |          |                                                 |                |
|                                                                                                    |                 | 💾 Save 🗶 Car      | ncel        |                  |                  |                      |           |                      |          | <ul> <li>All fields</li> <li>compuls</li> </ul> | s are<br>ory.  |

## My Applications

| QSL             |                   |                                        | L AMU:                                                |
|-----------------|-------------------|----------------------------------------|-------------------------------------------------------|
| My Profile      |                   |                                        |                                                       |
| Change Password | ser Applications  |                                        |                                                       |
| Manage Staff    |                   |                                        |                                                       |
| My Applications | IQUAS description | CONQUAS or QM site assessment services | CONQUAS<br>e-Application<br>Apply CONQUAS for project |
|                 |                   |                                        |                                                       |

# End for QSL

# **CQM** Online Login

| QSL             |                                    | L AMUserM01A01+                                                                                                    |
|-----------------|------------------------------------|----------------------------------------------------------------------------------------------------|
| My Profile      |                                    |                                                                                                    |
| Change Password | User Applications                  |                                                                                                    |
| Manage Staff    |                                    |                                                                                                    |
| My Applications | IQUAS<br>This is IQUAS description | CONQUAS<br>DNQUAS or QM site assessment services<br>Apply CONQUAS for project<br>CONQUAS<br>e-Application<br>Apply CONQUAS for project |
|                 |                                    |                                                                                                    |
| CQM Online 📃    |                                    | L BCAaccount -                                                                                                    |
| My Booking      |                                    |                                                                                                    |

#### Latest News

Make Bookings Create Project

Manage Projects

View My Profile

Tutorial

Logout

E-Information Forms

Building and Construction Authorit

Best viewed in IE 9.0 or abo © Copyrights 2014. All Rights Reserv Resolution: 1024X768 Text Size: Media Last Updated 24/06/20

Privacy Policy Terms of U

- 24/10/2014 -Users please note. CQM Online will under go routine server maintainance on Sunday, 26 October 2014, between 12pm – 7pm.
- 24/10/2014 Users please note. CQM Online will under go routine server maintainance on Sunday, 26 October 2014, between 12pm -7pm.
- 24/10/2014 -Users please note. CQM Online will under go routine server maintainance on Sunday, 26 October 2014, between 12pm - 7pm.

#### Useful Links

Privacy Statement
 Rate our website

O Terms of Use

This bulletin board provides latest updates on CQM Online matters.

## Manual Bar Comparison

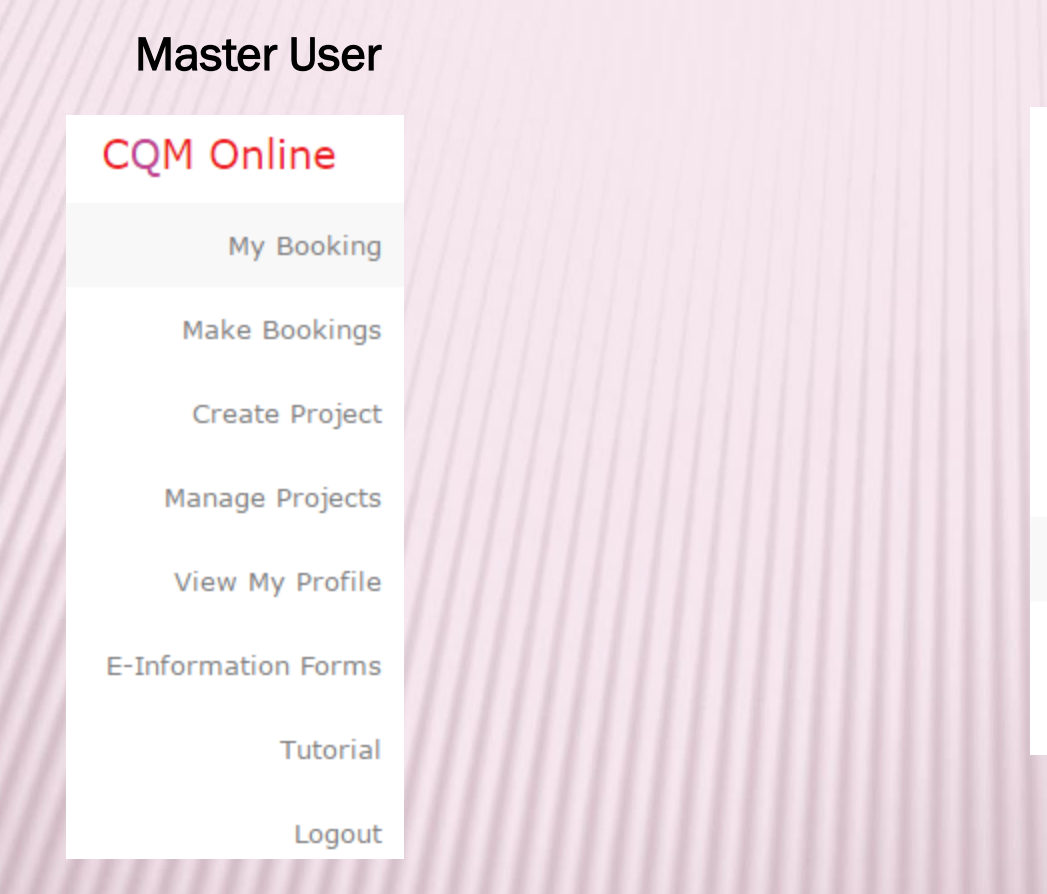

## Normal User

| CQM Online          |
|---------------------|
| My Booking          |
| Make Bookings       |
| Manage Projects     |
| View My Profile     |
| E-Information Forms |
| Tutorial            |
| Logout              |
|                     |

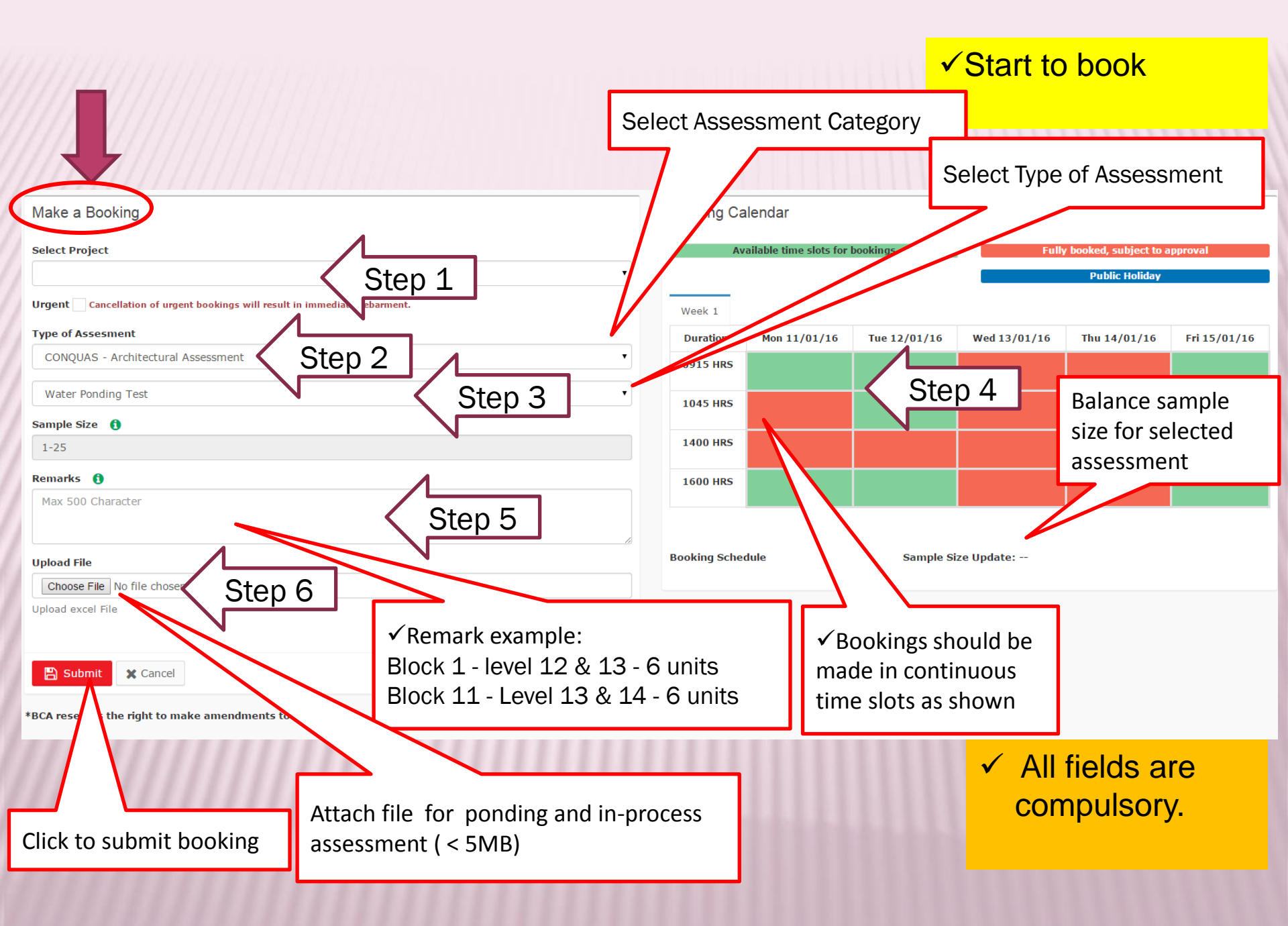

## ✓ Start to book

| Make a Booking                                                             |                       | Booking Calendar |            |                                   |              |                |              |
|----------------------------------------------------------------------------|-----------------------|------------------|------------|-----------------------------------|--------------|----------------|--------------|
| Select Project                                                             | No bookings ma        | ade for this     | s timeslot | Fully booked, subject to approval |              |                |              |
| Test Project                                                               |                       |                  |            |                                   |              | Public Holiday |              |
| Urgent Cancellation of urgent bookings will result in immediate debarment. |                       |                  |            |                                   |              |                |              |
| Type of Assesment                                                          |                       |                  | 09/15      | Tue 22/09/15                      | Wed 23/09/15 | Thu 24/09/15   | Fri 25/09/15 |
| CONQUAS - Structural Assessment                                            |                       |                  |            |                                   |              |                |              |
| Rebar Form Work Assessment                                                 |                       |                  |            |                                   |              |                |              |
| Sample Size                                                                | You exceeded the Reco | ommended Ouota   |            |                                   |              |                |              |
| 1-15                                                                       | _                     |                  |            |                                   |              |                |              |
| Remarks ()                                                                 | OK!                   |                  |            |                                   |              |                |              |
| test 33                                                                    |                       |                  |            |                                   |              |                |              |
|                                                                            |                       |                  |            |                                   |              |                |              |
|                                                                            |                       | Booking Schedule |            | Sample Size Upda                  | ate:         |                |              |
| 🖺 Submit 🗶 Cancel                                                          |                       |                  |            |                                   |              |                |              |
| Submit X Cancel                                                            |                       |                  |            |                                   |              |                |              |

\*BCA reserves the right to make amendments to your booking

| CQM Online                                                               |                        |                                 |             |                |          |           |               | - Allocouline - |   |               |  |
|--------------------------------------------------------------------------|------------------------|---------------------------------|-------------|----------------|----------|-----------|---------------|-----------------|---|---------------|--|
| My Booking                                                               | Make a Booking         |                                 | Booking     | Calendar       |          |           |               |                 |   |               |  |
| Make Bookings                                                            |                        |                                 |             |                |          | -         |               |                 | ✓ | Start to book |  |
| Create Project                                                           | Select Project         |                                 | Available   | time slots for | bookings | Fully boo | ked, subject  | o approval      |   |               |  |
| Manage Projects                                                          | -Select one-           |                                 |             |                |          |           | Public Holida | Y               |   |               |  |
|                                                                          | Urgent Cancellation of |                                 |             |                |          |           |               |                 |   |               |  |
| View My Profile                                                          | Type of Assesment      |                                 |             | Mon            | Tue      | Wed       | Thu           | Fri             |   |               |  |
| E-Information Forms                                                      | -Select one-           |                                 |             | 11/01/16       | 12/01/16 | 13/01/16  | 14/01/16      | 15/01/16        |   |               |  |
| Tutorial                                                                 |                        | Balling and the state of the    | D. i. I     |                |          |           |               |                 |   |               |  |
|                                                                          | -Select one-           | Booking not allowed in this lin | ne Period   |                |          |           |               |                 |   |               |  |
| Logout                                                                   | Sample Size 🚯          | OKI                             |             |                |          |           |               |                 |   |               |  |
| ding and Construction Authority                                          |                        | OK:                             |             |                |          |           |               |                 |   |               |  |
| Best viewed in 15 9.0 or above<br>© Copyrights 2014. All Rights Reserved | Remarks ()             |                                 |             |                |          |           |               |                 |   |               |  |
| Last Updated 25/05/2011                                                  | Max 500 Character      |                                 | 1600<br>HRS |                |          |           |               |                 |   |               |  |
| Privace Fulles Verma of Use                                              |                        |                                 |             |                |          | _         |               | _               |   |               |  |
|                                                                          |                        |                                 |             |                |          |           |               |                 |   |               |  |
|                                                                          |                        |                                 | Booking S   | chedule        |          | San       | pie Size Upd  | ate:            |   |               |  |
|                                                                          |                        |                                 |             |                |          |           |               |                 |   |               |  |
|                                                                          | Submit Cancel          |                                 |             |                |          |           |               |                 |   |               |  |

# Booking only OPEN on every Tuesday 0800 hrs till Wednesday 2359 hrs for assessment in the following week

| My B  | ooking         | )                                       |            |                       |                                |               |            |             | s         | how Boo     | kinas I  | Based     | On Proi                                                                                                    | iect ID | •              | 🛗 Dat               | e rand | e picke        | er 🗸  |
|-------|----------------|-----------------------------------------|------------|-----------------------|--------------------------------|---------------|------------|-------------|-----------|-------------|----------|-----------|----------------------------------------------------------------------------------------------------|---------|----------------|---------------------|--------|----------------|-------|
|       | -              |                                         |            |                       |                                |               |            | 1 Project   | D         | :           |          |           |                                                                                                    |         |                |                     |        |                |       |
|       |                |                                         |            |                       |                                |               |            | 2 Project   | Name      | :           |          |           |                                                                                                    |         |                |                     |        |                |       |
|       |                |                                         |            |                       |                                |               |            | 3 Type of   | Assessmer | nt :'       | Water po | onding te | st                                                                                                    |         |                |                     |        |                |       |
| C N   | Booking        | Dav                                     | Time       | Rooking Tupo          | Turne of Accorciment           | Project       | Projec     | 4 Water p   | onding Co | ontractor : |          |           |                                                                                                    |         |                |                     |        |                |       |
| 5.N.  | Date           | Day                                     | Time       | воокінд туре          | Type of Assessment             | ID            | Name       | 5 Block     |           | :           | 05       |           |                                                                                                    |         |                |                     |        |                |       |
| 1     | 30 Nov         | Monday                                  | 1600       | Normal Booking        | Waterponding Test              | 2013045       | River      | 5 Sr.No     | Unit No.  | #02-0       | 09       |           | #02-10                                                                                                    |         |                | #02-11              |        | #02            | 2-12  |
| -     | 2015           | ,,,,,,,,,,,,,,,,,,,,,,,,,,,,,,,,,,,,,,, |            | ·····y                |                                |               |            | 7 1         |           | M /Bath     | C/Bath   | M/ Bath   | C/ Bath                                                                                                    | W/C     | M /Bath        | C/Bath              | w/c    | M /Bath        | С/Ва  |
|       |                |                                         |            |                       |                                |               |            | 3           | Toilets   |             |          |           | 102.40                                                                                                    |         |                | 1100 44             |        |                |       |
|       |                |                                         |            |                       |                                |               |            | ,           | Unit NO.  | #03-0       | C /Rath  | M/ Rath   | #03-10                                                                                                    | w/c     | M /Rath        | #03-11              | w/c    | #03<br>M /Rath | C /B- |
| Rema  | arks blk       | 8 - 20 toilets                          | contact    | Ray                   |                                |               |            | <u>1</u> 2  | Toilets   | Wi / Bath   | C/Bath   | WI/ Bath  | C/ Bath                                                                                                    | W/C     | wi / bach      | C/ Bath             | wv/C   | wi/bath        | Сува  |
|       |                |                                         |            |                       |                                |               |            | 2           | Unit No   | #04-0       | 09       |           | #04-10                                                                                                    |         |                | #04-11              |        | #04            | -12   |
|       |                |                                         |            |                       |                                |               |            | 3           |           | M /Bath     | C /Bath  | M/ Bath   | C/ Bath                                                                                                    | w/c     | M /Bath        | C/Bath              | w/c    | M /Bath        | C /Ba |
| 2     | 01 Dec         | Tuesday                                 | 1400       | Normal Booking        | Internal Finishes              | 2013202       | The        | 4 3         | Toilets   | ,           | -,       | ,         | -,                                                                                                    | ,.      | ,              | -,                  | , -    | ,==            | -/    |
|       | 2015           |                                         |            |                       |                                |               | Sky        | 5           | Unit No.  | #05-0       | 09       |           | #05-10                                                                                                    |         |                | #05-11              |        | #05            | -12   |
|       |                |                                         |            |                       |                                |               |            | .6          |           | M /Bath     | C /Bath  | M/ Bath   | C/ Bath                                                                                                    | w/c     | M /Bath        | C/Bath              | w/c    | M /Bath        | C /Ba |
| _     |                |                                         |            |                       |                                |               |            | .7 4        | Toilets   |             | ·        |           |                                                                                                    |         | <u> </u>       |                     |        |                |       |
| Rema  | arks Blo       | ock 1 - Level 6                         | 5 - 4 unit | s Level 7 - 4 units l | Block 11 - Level 7 - 4 units L | .evel 8 - 4 ι | units      | .8          | Unit No.  | #06-0       | 09       |           | #06-10                                                                                                    |         |                | #06-11              |        | #06            | -12   |
| 29    | 09 Dec         | Wednesday                               | 1600       | Normal Booking        | Internal Finishes              | 2013202       | The        | .9          |           | M /Bath     | C /Bath  | M/ Bath   | C/ Bath                                                                                                    | w/c     | M /Bath        | C/Bath              | w/c    | M /Bath        | C/Ba  |
|       | 201            | ,                                       |            | 5                     |                                |               | Skyv       | .0 <b>5</b> | Toilets   |             |          |           |                                                                                                    |         |                |                     |        |                |       |
| Rema  | <b>rks</b> blk | 8 -                                     | ample      | es) contact Ray       |                                |               |            |             |           |             |          |           |                                                                                                    |         |                | Α                   | ppro   | oved           |       |
| 31    | 10 Dec<br>2015 | Thurs                                   | 45         | Normal Booking        | Water Ponding Test             | 2013202       | The<br>Sky | *           |           | *           |          | _         | A                                                                                                    | Û       | 01<br>20<br>17 | Dec<br>15<br>:10:35 | mb     | bh             |       |
| Rema  | rks Blo        | ck 05                                   |            | Pe                    | nding                          |               |            |             |           |             |          |           |                                                                                                    | ٢       | Can            | cel k               | oook   | king           | 1     |
| 32    | 10 Dec<br>2015 | Thursday                                | 00         | Normal Booking        | Internal Finishes              | 2013202       | The<br>Sky |             |           |             |          | - (       | 3                                                                                                    | L       | 01<br>20<br>17 | Dec<br>15<br>:07:51 | mb     | bh             |       |
| Rema  | rks Blo        | ck 1 Level 7.                           | 8 0 -      | 10 units P            | - 10 mi                        |               |            |             |           |             |          |           |                                                                                                    |         |                |                     |        |                |       |
|       | 010            | , ,                                     |            | Can                   | celled                         |               |            |             |           |             |          |           |                                                                                                    |         |                |                     |        |                |       |
| 33    | 10 Dec         | Thursday                                | 14 0       | Normal Booking        | Internal Finishes              | 2013045       | River      |             |           |             |          |           | <ul> <li>Image: A second second s</li></ul> |         | 01             | Dec                 | ray    | /li            |       |
| Email | This Page T    | o:                                      |            | he manhinte           |                                |               |            |             | C         |             |          |           |                                                                                                    |         |                |                     |        |                |       |
|       | 5              |                                         | Send       | to mutiple addres     | s, use ; between email add     | iresses       |            |             | Send      | maii        |          |           |                                                                                                    |         |                |                     |        |                |       |
|       |                |                                         | Send to    | mutiple address       | ise • between email address    | 202           |            |             |           |             |          |           |                                                                                                    |         |                |                     |        |                |       |

#### **Booking Type** Booking done by QCD Coordinator/IC My Booking w Bookina Make a Booking Select Project -Select one-٠ Urgent Cancellation of urgent bookings will result in immediate debarm Booking Booking Project Project Download Download Type sment S.N. Date Day Time Type Type of Accessment ID Name own file QCD File ٠ ٠ CONQUAS Internal Finishing -Se 16 11 Nov Wednesday 1045 Manual 2004060 BCA 2015 Booking Assessment Project 0 Sam 01 Remarks 🚯 Max 500 Character Remarks test 05112015 07 Booking Calendar 17 16 Nov Monday 0915 Urgent essment 2004060 BCA Available time slots for bookings 2015 Booking Project 01 Week 1 Tue Fri Durations Mon 11/01/16 Wed Thu Please assign anson at 1 column, we are testing the debarment time span and sms function. Will cancel after release to t Remarks 12/01/16 13/01/16 14/01/16 15/01/16 0915 HRS 1045 HRS 1400 Expose M&E As 18 16 Nov Monday 1045 Normal HRS 2015 Booking 1600 HRS 01 Booking Schedu Sample Size Update: this is a test to see how a long the message will appear on the contractor's remarks box. please ignore and RJ this bookin Remarks test2 test3 test4 test5 test6 test7 test8 test9 test10 test11 test12 test13 final test Booking Calendar 05 Jan Tuesday Fully Booked 2014088 Seahill 2 1400 Internal Finishes 2016 Urgent Booking Week 1 Durations Mon Tue Wed Thu Eri Remarks Block 1 #12-01, #12-02, #12-03, #12-04; Block 2 #04-11, #04-12, #04-13, #04-14. Entrance at opposite Bijou Snowna 11/01/16 12/01/16 13/01/16 14/01/16 15/01/16 0915 HRS 1045 HRS 1400 HRS 1600 HRS

Booking Schedule

Sample Size Update: -

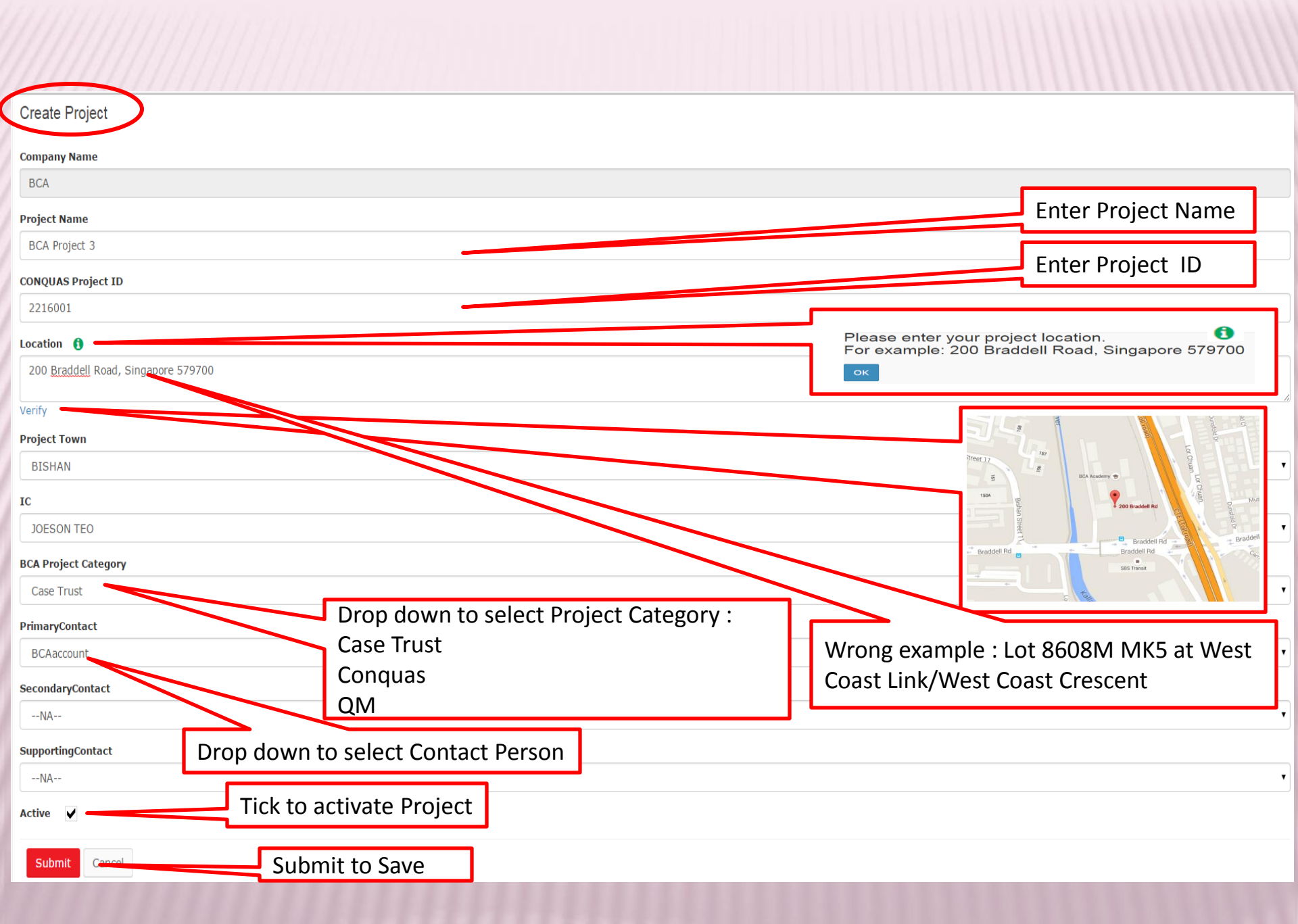

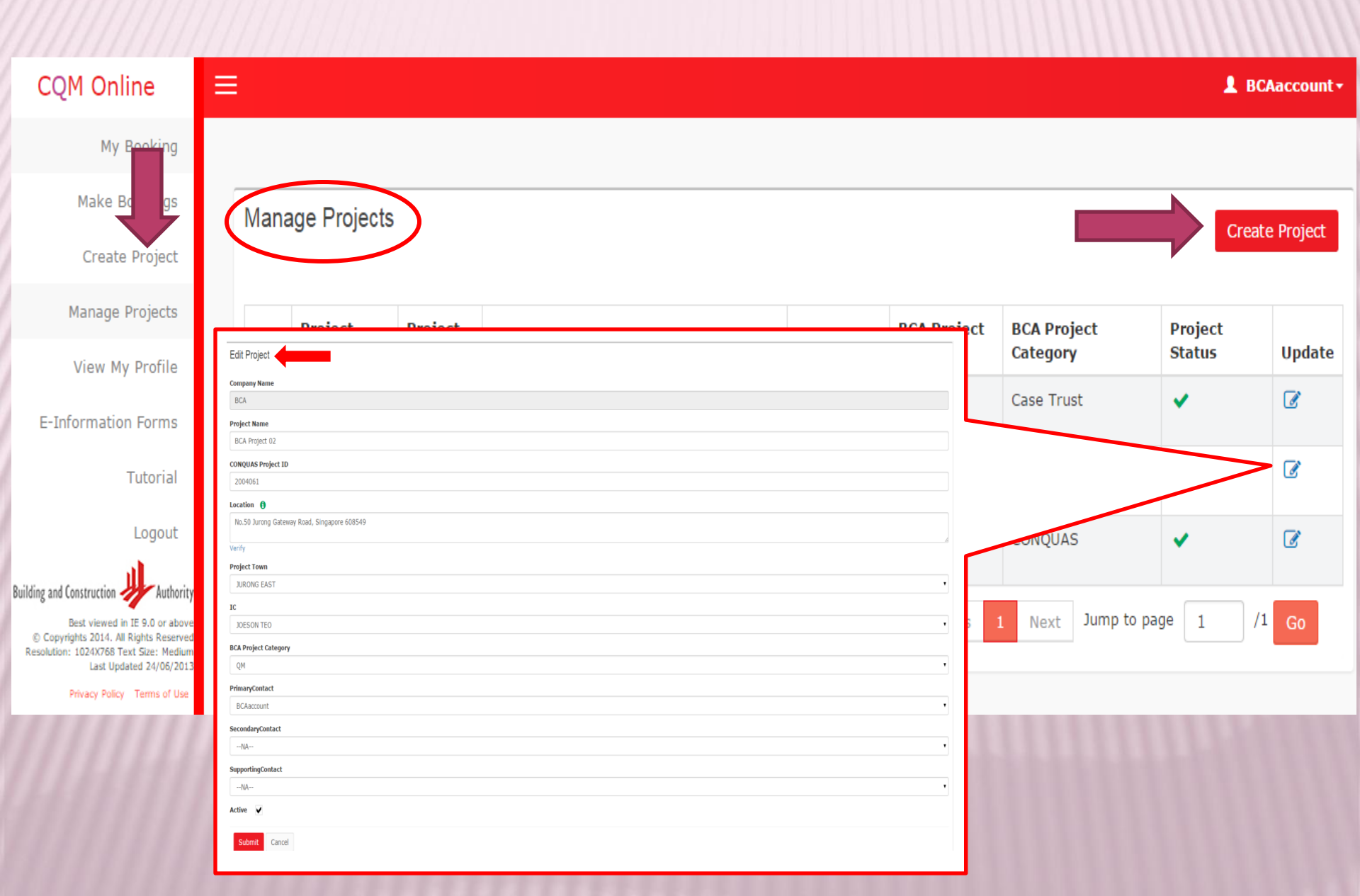

| View My Profile                                                                                                    |
|----------------------------------------------------------------------------------------------------|
| Login ID                                                                                                    |
| BCAaccount                                                                                                    |
| Email Address                                                                                                    |
| anson_wong@bca.gov.sg                                                                                              |
| Full Name                                                                                                    |
| BCA                                                                                                    |
| Mobile Number                                                                                                    |
| 90106340                                                                                                    |
| Assign Projects                                                                                                    |
| BCA Project 02 No.50 Jurong Gateway Road, Singapore 608549 (Primary Contact)                                       |
| BCA Project 3 200 Braddell Road, Singapore 579700 (Primary Contact)                                                |
| BCA Project 01 200 Braddell Road (Secondary Contact)                                                               |
| Your profile is synchronised from QSL. If you would like to change your profile information, kindly update in QSL. |

(

| .N. | Form Name                                          |                         | Uploaded On |  |  |
|-----|----------------------------------------------------|-------------------------|-------------|--|--|
|     |                                                    | e-Forms                 |             |  |  |
|     | FORM A                                             |                         | 25/05/15    |  |  |
|     | FORM B                                             |                         | 26/05/15    |  |  |
|     | FORM C                                             |                         | 27/05/15    |  |  |
|     | FORM D                                             | 06/07/15                |             |  |  |
|     | FORM E                                             |                         | 12/06/15    |  |  |
|     |                                                    | Check List              |             |  |  |
|     | QM Ceramic Tiling In-process CheckList             |                         | 28/05/15    |  |  |
|     | QM Ceramic Tiling In-process CheckList             |                         | 29/05/15    |  |  |
|     | QM Waterproofing Installation In-process CheckList | E – Information / Forms | 06/07/15    |  |  |
|     | QM TEST A                                          | submission forms and    | 06/07/15    |  |  |
|     | 077777777777777777777777777777777777777            | important information   |             |  |  |

# DEBARMENT LOGIC

My Booking

2015

| S.N  | Booking<br>Date | Day            | Time       | Booking<br>Type   | Type of Assessment                       | Project<br>ID | Fo                   |
|------|-----------------|----------------|------------|-------------------|------------------------------------------|---------------|----------------------|
| 16   | 11 Nov<br>2015  | Wednesday      | 1045       | Manual<br>Booking | CONQUAS Internal Finishing<br>Assessment | 2004060       | Carlot               |
| Rema | arks test       | : 05112015 07  |            |                   |                                          |               |                      |
|      |                 |                |            |                   |                                          |               |                      |
| 17   | 16 Nov<br>2015  | Monday         | 0915       | Urgent<br>Booking | Roof Assessment                          | 2004060       | BCA<br>Project<br>01 |
| Rema | arks Plea       | ase assign ans | son at 1 ( | column. we        | are testing the debarment time s         | span and sm   | ns function. Wil     |
|      |                 |                |            |                   |                                          |               |                      |
| 18   | 16 Nov          | Monday         | 1045       | Normal            | Expose M&E Assessment                    |               |                      |

Booking

For Normal Booking, contractor who ancel more than 1 approved booking will be debarred.

cancel after release to t

#### Booking Calendar Available Week 1 Tue 12/01/16 Wed 13/01/16 Fri 15/01/16 Durations Mon 11/01/16 Thu 14/01/16 0915 HRS 1045 HRS 1400 HRS 1600 HRS Booking Sched Sample Size Update: --

**Remarks** this is a test to see how a long the message will appear on the contractor's remarks box. please ignore and RJ this booking test2 test3 test4 test5 test6 test7 test8 test9 test10 test11 test12 test13 final test

| 2 | 05 Jan | Tuesday | 1400 | Fully Booked   | Internal Finishes | 2014088 | Seahill |  | 0 | 29 Dec   | MasterAdmin6 |
|---|--------|---------|------|----------------|-------------------|---------|---------|--|---|----------|--------------|
|   | 2016   |         |      | Urgent Booking |                   |         |         |  |   | 2015     |              |
|   |        |         |      |                |                   |         |         |  |   | 13:33:09 |              |

01

Remarks Block 1 #12-01, #12-02, #12-03, #12-04; Block 2 #04-11, #04-12, #04-13, #04-14. Entrance at opposite Bijou Showflat. Parking available at Bijou SHowflat.

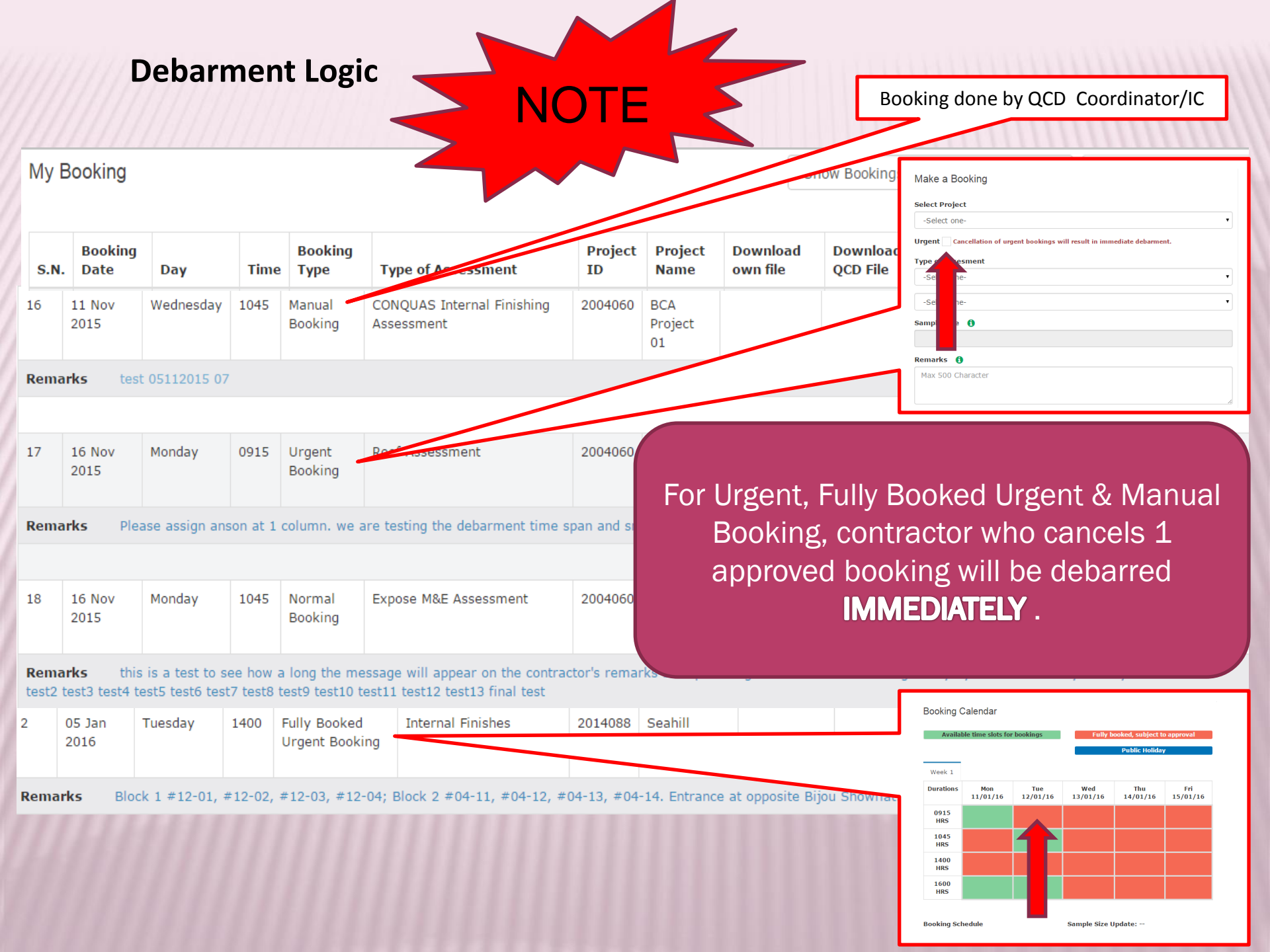

Scenario 1

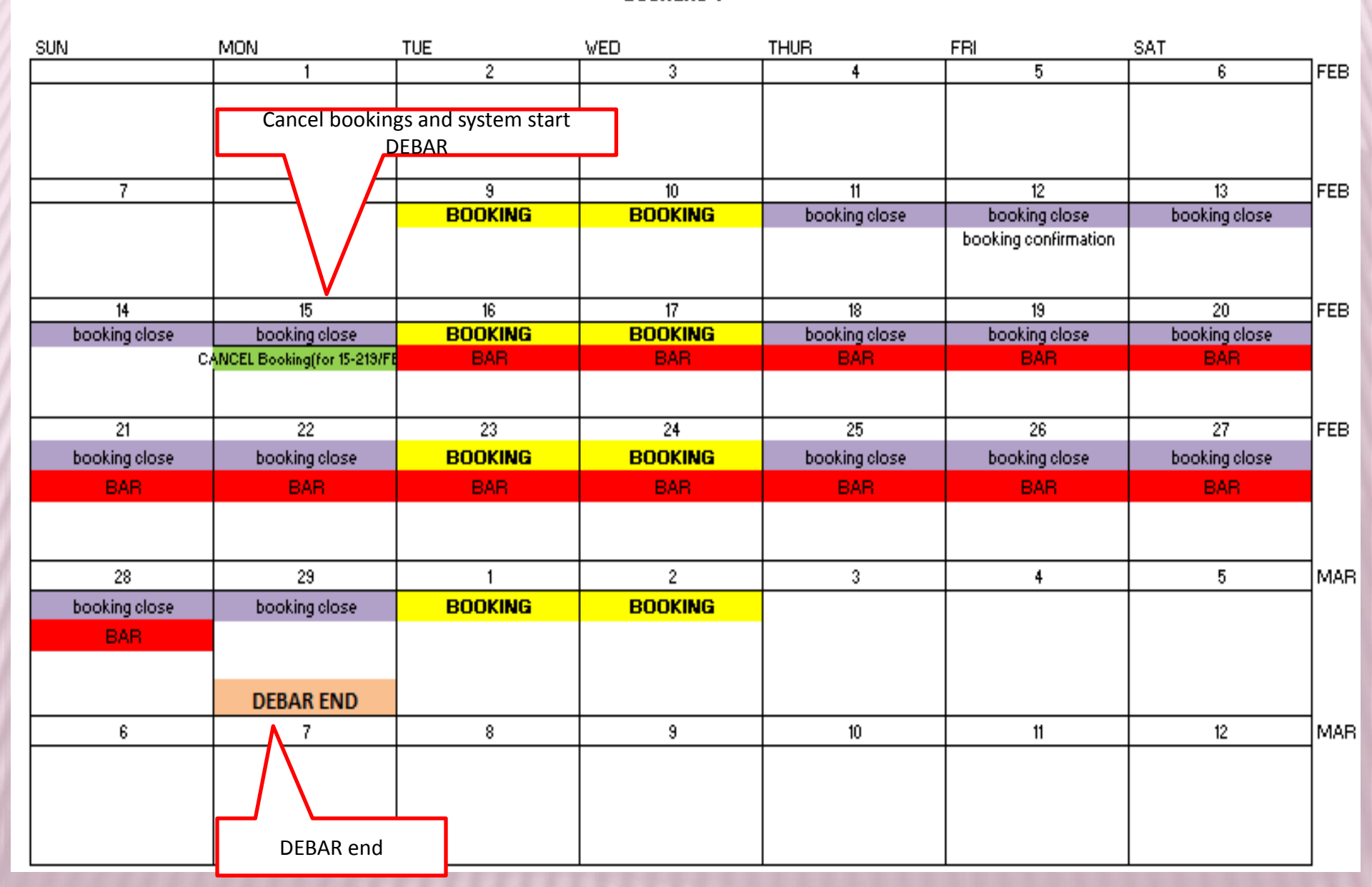

Scenario 2

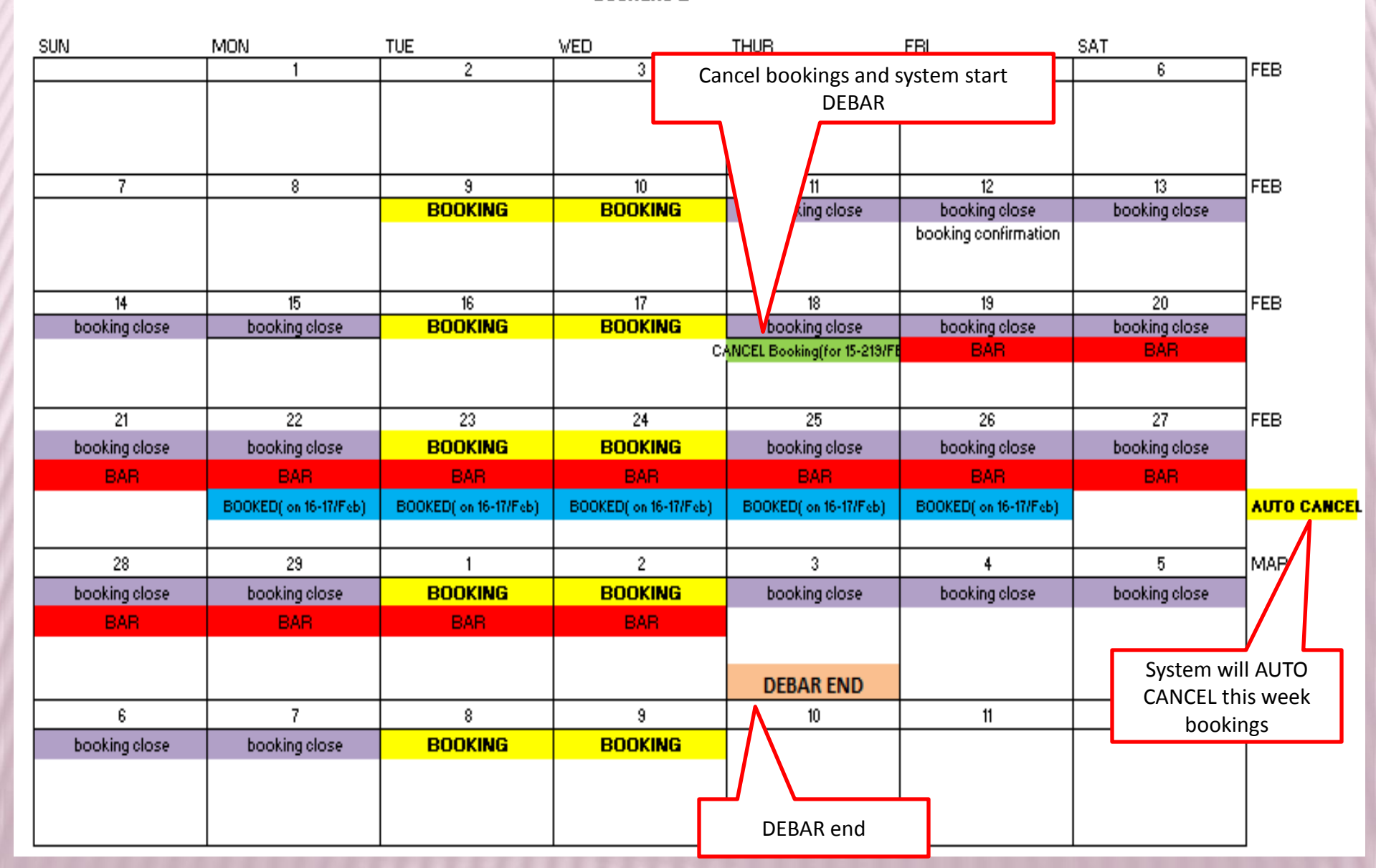

Scenario 3

| SUN MON       |                       | TUE                   | WED                   | THUR                 |                          |                                 |      |
|---------------|-----------------------|-----------------------|-----------------------|----------------------|--------------------------|---------------------------------|------|
|               | 1                     | 2                     | 3                     | 4                    | Cancel bookings and      | i system start                  | FEB  |
|               |                       |                       |                       |                      |                          |                                 |      |
| 7             | 8                     | 9                     | 10                    | 11                   | 12                       | 13                              | FEB  |
|               |                       | BOOKING               | BOOKING               | booking close        | booking close            | king close                      |      |
|               |                       |                       |                       |                      | booking confirmation     |                                 |      |
| 14            | 15                    | 16                    | 17                    | 18                   | 19                       | 20                              | FEB  |
| booking close | booking close         | BOOKING               | BOOKING               | booking close        | booking close            | booking close                   |      |
|               |                       |                       |                       |                      | booking confirmation     | NCEL Booking(for 15-219/<br>BAR | FEB) |
| 21            | 22                    | 23                    | 24                    | 25                   | 26                       | 27                              | FEB  |
| booking close | booking close         | BOOKING               | BOOKING               | booking close        | booking close            | booking close                   |      |
| BAR           | BAR                   | BAR                   | BAR                   | BAR                  | BAR                      | BAR                             |      |
|               | BOOKED( on 16-17/Feb) | BOOKED( on 16-17/Feb) | BOOKED( on 16-17/Feb) | BOOKED( on 16-17/Feb | b) BOOKED( on 16-17/Feb) |                                 | 7    |
|               |                       |                       |                       |                      |                          |                                 |      |
| 28            | 29                    | 1                     | 2                     | 3                    | 4                        | 5                               |      |
| booking close | booking close         | BOOKING               | BOOKING               | booking close        | booking close            | booking close                   |      |
| BAR           | BAR                   | BAR                   | BAR                   | BAR                  | BAR                      |                                 |      |
|               |                       |                       |                       |                      |                          |                                 |      |
|               |                       |                       |                       |                      |                          | DEBAR END                       |      |
| 6             | 7                     | 8                     | 9                     | 10                   | 11                       | 12                              |      |
| booking close | booking close         | BOOKING               | BOOKING               |                      |                          |                                 |      |
|               |                       |                       |                       |                      | DEB4                     | AR end                          |      |
| 1             |                       | 1                     | 1                     | 1                    |                          | 1                               | 1    |

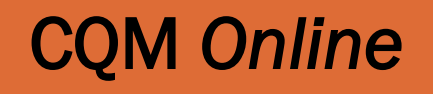

For further enquiries, Technical/ID & Login Password issues, please contact: Anson Wong @ 90106340 William Lee @ 96682279 Stephen Oh @ 98767964

(During Office Hours)

## **CQM** Online

We welcome **feedback** to help us to improve our system.

Please send your feedback to Tel: 67304400 or email: anson\_wong@bca.gov.sg or william\_lee@bca.gov.sg or oh\_tze\_wen@bca.gov.sg

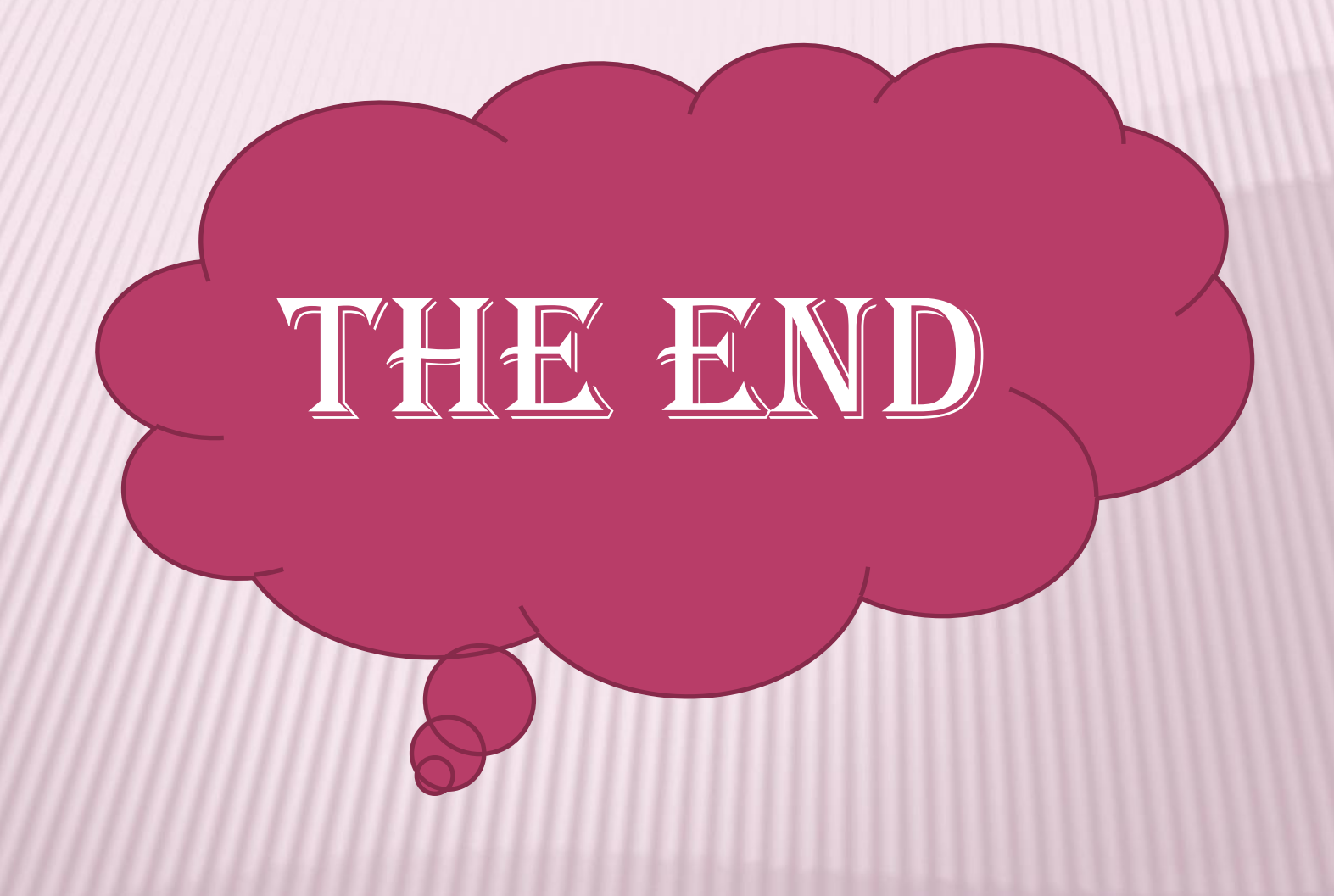